# SISTEM INFORMASI AKUNTANSI PENERIMAAN DAN PENGELUARAN KAS PADA WISATA NAKNY FUNLAND

Wilona Edra Rachel Sitorus<sup>⊠</sup>, Marlyna Infryanty Hutapea, Arthur Simanjuntak

Universitas Methodist Indonesia, Medan, Indonesia

Email: wilonaedra2016@gmail.com

# ABSTRACT

One of the tourist attractions from Deli Serdang, North Sumatra, which recently went viral is Nakny Funland. Nakny Funland is frequently visited by local tourists and tourists from outside the region, however currently Nakny Funland still uses the manual method in its system, namely by recording a book system in the process of recording ticket sales and financial reports so there is a high probability that errors can occur in entering data, errors in calculations. data on tickets sold, errors in making financial reports, and can hamper the search process for the data needed. Therefore, we need an accounting information system that can produce faster and more accurate information. The author will create a ticket sales accounting information system at Nakny Funland Tourism using Microsoft Visual Basic 2010 as software and MySQL as database to process the data. The purpose of creating this system is to assist the performance of officers and persons in charge at Nakny Funland Tourism in making the process of recording ticket sales and financial reports easier, faster, and more accurate, and can minimize errors in making records.

Keyword: Accounting Information System, Financial Statements, Nakny Funland Tourism.

## ABSTRAK

Salah satu tempat wisata asal Deli Serdang, Sumatera Utara yang belum lama ini viral adalah Nakny Funland. Nakny Funland ramai dikunjungi oleh wisatawan lokal maupun wisatawan luar daerah, akan tetapi saat ini Nakny Funland masih menggunakan cara manual dalam sistemnya yaitu dengan sistem catat buku dalam proses pencatatan penjualan tiket dan laporan keuangan sehingga besar kemungkinan dapat terjadi kesalahan dalam memasukkan data, kesalahan dalam perhitungan data tiket yang terjual, kesalahan dalam membuat laporan keuangan, dan dapat terhambatnya proses pencarian data yang dibutuhkan. Oleh sebab itu, dibutuhkan suatu sistem informasi akuntansi yang dapat menghasilkan informasi yang lebih cepat dan akurat. Penulis akan membuat sistem informasi akuntansi penjualan tiket di Wisata Nakny Funland dengan menggunakan Microsoft Visual Basic 2010 sebagai software dan MySQL sebagai database untuk mengolah datanya. Tujuan dari pembuatan sistem ini adalah untuk membantu kinerja petugas dan penanggung jawab di Wisata Nakny Funland dalam melakukan proses pencatatan penjualan tiket dan laporan keuangan yang lebih mudah, cepat, dan akurat, serta dapat meminimalisir kesalahan dalam membuat pencatatan.

Kata Kunci: Sistem Informasi Akuntansi, Laporan Keuangan, Wisata Nakny Funland.

#### PENDAHULUAN

Canggihnya teknologi di era digital sekarang membuat informasi dapat dicari dengan sangat mudah dan aktivitas dapat diselesaikan dengan cepat dan akurat. Teknologi seperti komputer atau laptop dapat dimanfaatkan oleh orang atau badan usaha sebagai acuan dalam menyelesaikan segala aktivitas dengan cepat, dan akurat praktis, terutama dalam meningkatkan kualitas informasi pada laporan keuangan yang tujuannya adalah bisnis atau perusahaan dapat mengalami kemajuan atau keberhasilan. Teknologi yang semakin canggih juga memberikan pengaruh terhadap perkembangan Sistem Informasi Akuntansi (SIA) seperti dalam pemrosesan data dan

laporan keuangan yang sebelumnya menggunakan sistem manual menjadi sistem komputer. Sistem informasi akuntansi yang menggunakan aplikasi sistem komputer dapat membantu pihak manajemen ataupun penanggung jawab perusahaan untuk dapat mengolah data akuntansi dan dapat dijadikan sebagai dasar pengambilan keputusan (Arum & Nugroho, 2017).

Aplikasi sistem komputer yang dapat mengolah data akuntansi juga dapat digunakan pada tempat wisata karena dengan menggunakan aplikasi sistem komputer segala aktivitas dalam kegiatan usahanya sampai dengan pembuatan laporan keuangan dapat terlaksana dengan efektif dan efisien. Tempat wisata merupakan sebuah tempat untuk berwisata. Wisata adalah kegiatan mengunjungi tempat untuk menikmati waktu senggang dengan kerabat atau teman sehingga dapat menghilangkan rasa jenuh seseorang. Saat ini, tempat wisata juga tidak dapat terlepas dari teknologi informasi yang semakin mengalami perkembangan pesat.

Salah satu tempat wisata yang viral saat ini di Deli Serdang, Sumatera Utara adalah Nakny Funland. Nakny Funland merupakan tempat wisata bermain air dengan berbagai macam wahana permainan yang dimiliki didalamnya serta memiliki pemandangan alam yang indah. Adapun wahana permainan yang dimiliki oleh Wisata Nakny Funland yang dapat dinikmati oleh wisatawan seperti: bebek air, bola air, kereta kerinci, All Terrain Vehicle (ATV), skoter, dan lain sebagainya. Nakny Funland juga memiliki kolam pancing dan mini zoo (kebun binatang berukuran kecil) yang dapat dinikmati oleh wisatawan, untuk dapat menikmati wahana dan memancing di kolam pancing Nakny Funland. Wisatawan harus terlebih dahulu membeli tiketnya di bagian sistem informasi tiket. Nakny Funland yang berlokasi di Jalan Kawasan Industri, Kecamatan Percut Sei Tuan dapat dikunjungi setiap hari dan mulai dari pukul 09.00 WIB Nakny Funland sudah beroperasi sampai dengan pukul 18.00 WIB. Nakny Funland diresmikan pada 23 Desember 2022 oleh bapak Al.

Berdasarkan pengamatan penulis terhadap Wisata Nakny Funland dan hasil wawancara penulis dengan pihak penanggung jawab Nakny Funland, banyak wisatawan lokal maupun luar daerah yang berwisata ke Nakny Funland di hari kerja terutama di hari libur nasional, rata-rata kunjungan wisatawan ke Nakny Funland per bulannya bisa sampai dengan sekitar 4.000 sampai dengan 5.000 pengunjung dan dalam sehari dapat terjadi kurang lebih 100 transaksi, akan tetapi saat ini sistem informasi yang ada pada Wisata Nakny Funland masih menggunakan cara manual dalam sistemnya. Proses pendataan pada penjualan tiket masuk dan parkir, penjualan tiket wahana, beserta pembuatan laporan penjualan tiket, laporan pemasukan lainnya, dan biaya operasional masih menggunakan sistem catat buku sehingga saat mengerjakan laporan diperlukan waktu yang cukup lama, menyebabkan data tidak tersimpan dengan baik, dan besar kemungkinan juga dapat terjadi kesalahan dalam mencatat.

Wisatawan yang akan berwisata ke Nakny Funland harus terlebih dahulu membayar tiket masuk dan membayar biaya parkir dengan cara datang langsung ke bagian sistem informasi tiket masuk lalu petugas sistem informasi tiket masuk membuat pendataan di kertas seperti mencatat harga tiket masuk, jumlah tiket masuk yang dibeli, total harga keseluruhan tiket masuk yang dibeli, lalu mencatat jenis kendaraan dan plat nomor kendaraan yang masuk, dan tarif parkir yang dikenakan, serta total harga keseluruhan biaya tiket masuk dan parkir. Setelah pengunjung membayar biaya keseluruhan tersebut, petugas sistem informasi tiket masuk memberikan kertas tiket masuk Nakny Funland kepada pengunjung.

Nakny Funland memiliki banyak wahana permainan didalamnya, untuk dapat menggunakan atau menikmati wahana permainan tersebut, wisatawan harus membeli tiket wahana dengan cara datang langsung ke bagian sistem informasi tiket wahana. Sama seperti dengan sistem tiket masuk dan parkir, pendataan tiket wahana juga masih manual yaitu dengan sistem catat pada kertas. Petugas sistem informasi tiket wahana mencatat jenis wahana yang dipesan, harga tiket wahana, jumlah tiket wahana yang dibeli, dan total harga keseluruhan tiket wahana yang dibeli. Lalu, pengunjung membayar biaya keseluruhan tersebut dan petugas sistem informasi tiket wahana memberikan kertas tiket wahana kepada pengunjung.

Dengan menggunakan sistem pencatatan pada Wisata Nakny Funland, maka saat banyak wisatawan yang datang untuk melakukan pembayaran tiket masuk dan parkir ataupun tiket wahana, petugas bagian sistem informasi dapat kesulitan dalam mencatat data transaksi dan dapat terjadinya kesalahan dalam perhitungan data tiket, serta lambatnya proses transaksi yang mengakibatkan kurangnya pelayanan terhadap wisatawan yang berkunjung. Masalah yang juga dapat terjadi adalah saat bagian penanggung jawab Wisata Nakny Funland diminta untuk membuat laporan penjualan tiket per bulan, laporan pemasukan lainnya, laporan penggajian, dan laporan biaya operasional oleh pihak pimpinan Wisata Nakny Funland, laporan tersebut belum selesai dan belum dapat diserahkan karena proses pengerjaan laporan tersebut dapat membutuhkan waktu yang cukup lama. Dengan menggunakan sistem ini tentu tidak efektif dalam melakukan pengolahan data dan sangat diperlukan pemanfaatan teknologi informasi untuk membantu kinerja petugas dan penanggung jawab di Nakny Funland.

Dari permasalahan tersebut, sistem informasi akuntansi yang berbasis komputer diperlukan untuk mengurangi kesulitan dan kesalahan dalam pencatatan dengan cara manual. Penulis mencoba membangun sistem informasi akuntansi yang berbasis komputer dengan menggunakan Microsoft Visual Studio 2010 sebagai *software* nya dan MySQL untuk mengolah datanya. Dengan diusulkannya sistem ini oleh penulis, diharapkan kedepannya Wisata Nakny Funland memiliki sistem informasi yang baik dan tidak menggunakan sistem dengan cara manual agar memudahkan dalam proses pengolahan data pada tempat wisata di Nakny Funland. Oleh karena itu, penulis mengangkat judul penelitian "Sistem Informasi Akuntansi Penjualan Tiket Pada Wisata Nakny Funland" agar kinerja petugas dan penanggung jawab di Wisata Nakny Funland dapat terlaksana dengan efektif dan efisien seperti saat dalam melakukan pendataan penjualan tiket serta dalam pembuatan catatan akuntansi laporan pemasukan dan laporan biaya operasional pada Wisata Nakny Funland.

#### TINJAUAN PUSTAKA Sistem

Menurut (O'Brein & Marakas, 2018) dalam bukunya yang berjudul "Pengantar Sistem Informasi", kumpulan komponen dengan batasan jelas yang saling terhubung dan berkolaborasi dalam menggapai tujuan dengan proses perubahan sistem yang sudah disusun dalam satu kesatuan untuk menerima masukan dan menghasilkan keluaran dapat diartikan sebagai sistem.

Dari pengertian di atas dapat disimpulkan bahwa seperangkat komponen dengan batasan yang jelas dan memiliki kaitan untuk dapat bekerja sama dalam menggapai tujuan merupakan arti dari sistem.

#### Sistem Informasi

Menurut (Rochaety, 2017) dalam bukunya yang berjudul "Sistem Informasi Manajemen", sekumpulan komponen dalam sebuah perusahaan yang mempunyai hubungan dalam prosedur pengaliran informasi dan penciptaan dengan kemampuan antar komponen yang saling berkaitan merupakan pengertian dari sistem informasi. Informasi yang mengalir tersebut dapat berguna, dipercaya, relevan, dan akurat bagi kepentingan operasi perusahaan.

Dari pengertian di atas dapat disimpulkan bahwa sistem informasi dapat digunakan untuk mengolah data sehingga informasi yang akurat untuk kepentingan perusahaan dapat dihasilkan dan dijadikan sebagai dasar untuk mengambil suatu keputusan.

## Sistem Informasi Akuntansi

Dalam buku (Krismiaji., 2017) yang berjudul "Sistem Informasi Akuntansi", Informasi yang bermanfaat dapat dihasilkan untuk melakukan perencanaan, pengendalian, dan pengoperasian bisnis dengan sebuah sistem yang dapat memproses data dan melakukan transaksi, sistem tersebut merupakan sistem informasi akuntansi.

Agar informasi yang diperlukan dapat dihasilkan, dengan sistem informasi akuntansi, sistem

dapat mengumpulkan data dan transaksi lalu memasukkannya ke dalam sistem, sistem juga dapat menyimpan data dan memproses data transaksi serta menghasilkan informasi yang diperlukan seperti laporan, para pemakai juga dapat melihat sendiri data yang tersimpan di komputer, informasi yang dihasilkan pun akurat dan dapat dipercaya.

## Penjualan

Kegiatan transaksi barang atau jasa yang dilakukan oleh penjual dan pembeli yang mempunyai tujuan agar kedua belah pihak saling mendapatkan keuntungan adalah arti dari penjualan. Sumber pendapatan diperoleh saat transaksi penjualan dilakukan dan uang sebagai alat tukar dapat digunakan untuk membayar barang atau jasa sesuai dengan harga yang sudah disepakati. Manfaat dari penjualan itu sendiri adalah perusahaan, penjual, ataupun individu bisa memperoleh laba sehingga juga dapat membantu bisnis bertumbuh atau berkembang lebih baik (Sinaga, Jamaluddin, & Siringoringo, 2022).

#### Tiket

Tiket adalah alat sebagai tanda bukti berupa kertas atau slip kertas yang diberikan oleh penjual atau perusahaan kepada pembeli saat sudah melakukan pemesanan dan pembayaran agar dapat masuk ke lokasi, menggunakan wahana permainan, ataupun melakukan suatu perjalanan. Biasanya tiket memiliki item tertentu yang mempunyai nilai di dalamnya, seperti salah satunya adalah nomor seri tiket, data pembeli, tanggal membeli, harga yang dibeli atau dibayar, dan lain sebagainya.

## Laporan Penjualan

Laporan penjualan merupakan laporan atas transaksi penjualan yang sudah dilakukan dan dijadikan sebagai dasar dalam pengambilan keputusan oleh bisnis atau perusahaan untuk dapat memutuskan strategi pemasaran yang lebih baik kedepannya.

## **Biaya Operasional**

Uang yang dikeluarkan untuk dapat melakukan dan memenuhi kebutuhan pokok dalam sehari-hari merupakan pengertian dari biaya operasional (Eryosanda, Ariyani, & Saputra, 2022).

Biaya operasional yang dikeluarkan oleh perusahaan dapat menunjang keberhasilan perusahaan seperti saat dalam kegiatan penjualan barang atau jasa dan perusahaan tersebut juga dapat mempertahankan pendapatan perusahaannya (Casmadi & Aziz, 2019). Sofyan Syafri Harahap (2011 dalam Gunardi et al., 2019) biaya operasional terdiri dari:

1. Biaya penjualan

Biaya pengiriman, promosi, kegiatan penjualan yang dikenakan pajak, dan gaji tenaga penjual merupakan biaya penjualan yang dikeluarkan oleh perusahaan.

2. Biaya umum dan administrasi

Biaya pajak, iuran, air, telepon, biaya kantor, dan biaya gaji pegawai umum yang termasuk sebagai biaya umum dan administrasi dikeluarkan oleh perusahaan untuk kegiatan di luar penjualan seperti kegiatan administrasi, umum, dan kegiatan personalia.

# ANALISIS DAN PERANCANGAN SISTEM Analisis Sistem Berjalan

Adapun prosedur pencatatan data pada penjualan tiket masuk sekaligus pembayaran parkir di Wisata Nakny Funland yaitu:

- 1. Pengunjung datang ke bagian sistem informasi tiket masuk Nakny Funland untuk melakukan pembelian tiket masuk.
- 2. Petugas sistem informasi tiket masuk Nakny Funland mencatat pembelian tiket sesuai dengan pembelian yang dilakukan pengunjung dan total harga keseluruhan tiket masuk yang dibeli lalu mencatat waktu pembelian tiket, nomor plat kendaraan, jenis kendaraan, tarif parkir yang dikenakan, dan total harga keseluruhan biaya tiket masuk dan parkir di kertas catatan penjualan tiket Nakny masuk dan parkir Funland lalu memberitahukan kepada pengunjung total harga keseluruhan yang harus dibayar.
- 3. Nakny Funland memiliki satu blok tiket masuk yang berisi 100 lembar tiket. Dalam satu lembar tiket, ada dua bagian yang dapat dipotong yaitu bagian pertama merupakan blok lembar tiket yang akan menjadi bukti untuk penghitungan penjualan tiket masuk dan digunakan dalam mengarsipkan data. Sedangkan bagian kedua yang dirobek oleh petugas sistem informasi tiket masuk diserahkan kepada pengunjung Nakny Funland ketika pengunjung telah melakukan pembayaran tiket masuk sekaligus pembayaran parkir.
- 4. Setelah selesai jam operasional, petugas sistem informasi tiket masuk menyerahkan kertas catatan penjualan tiket masuk dan parkir kepada pihak penanggung jawab Nakny Funland.

Mengenai uraian proses penjualan tiket masuk dan parkir di Wisata Nakny Funland pada sistem berjalan dibuat menggunakan *flowchart* pada gambar berikut:

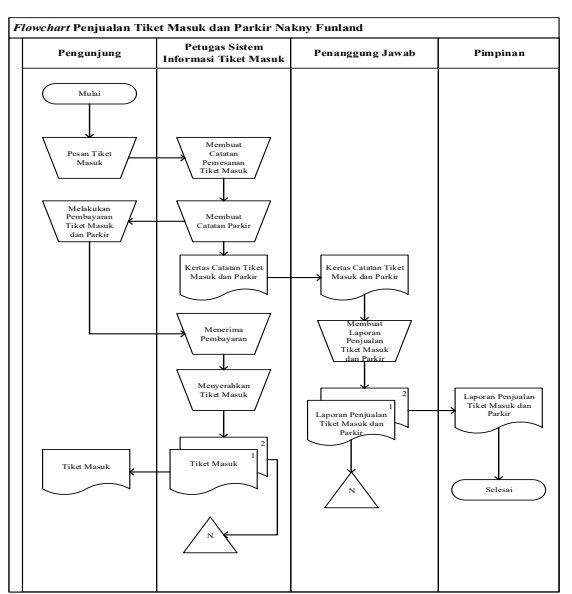

Gambar 1. *Flowchart* Penjualan Tiket Masuk dan Parkir Nakny Funland

Mengenai proses penjualan tiket wahana di Wisata Nakny Funland pada sistem berjalan dapat dilihat pada gambar *flowchart* berikut:

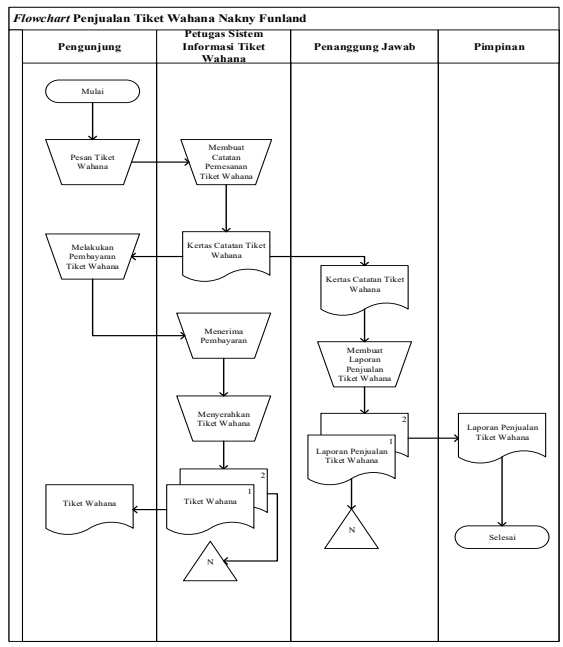

Gambar 2. *Flowchart* Penjualan Tiket Wahana Nakny Funland

Proses penyajian laporan pemasukan lainnya yang bertujuan untuk mengetahui informasi mengenai kegiatan pemasukan lainnya yang diperoleh oleh pihak Nakny Funland selain daripada penjualan tiket masuk dan tiket wahana dapat dilihat pada gambar *flowchart* berikut:

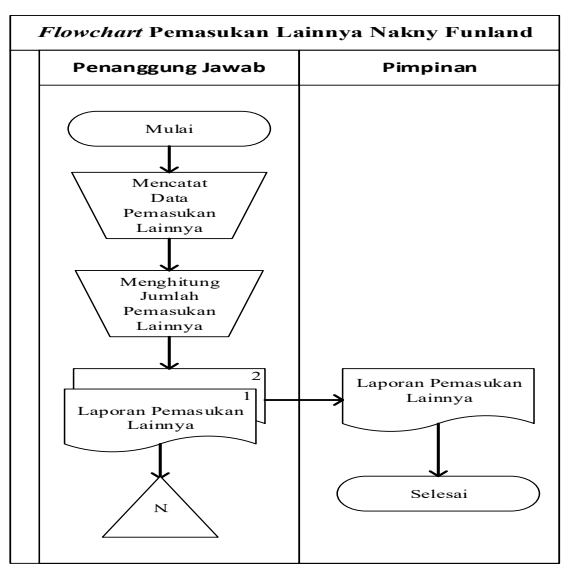

Gambar 3. Flowchart Pemasukan Lainnya Nakny Funland

Proses penggajian yang bertujuan untuk mengetahui informasi mengenai tahap penggajian petugas di Nakny Funland dapat dilihat pada gambar *flowchart* berikut:

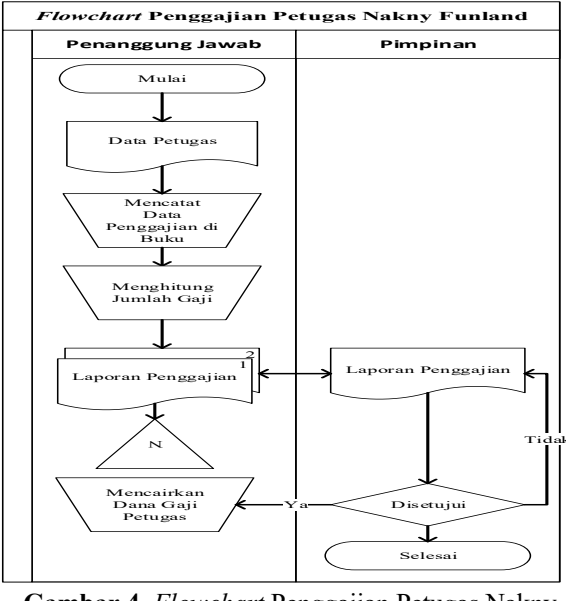

Gambar 4. Flowchart Penggajian Petugas Nakny Funland

Proses biaya operasional yang dikeluarkan oleh Nakny Funland, dapat dilihat pada gambar *flowchart* berikut:

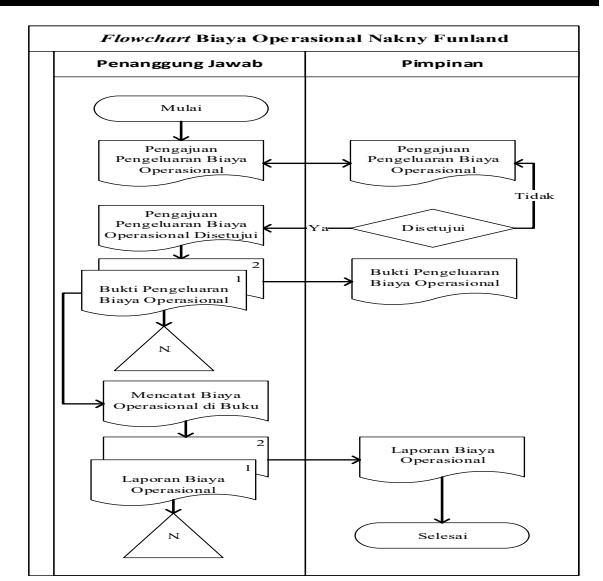

Gambar 5. Flowchart Biaya Operasional Nakny Funland

#### Analisis Sistem Usulan

Dalam melaksanakan proses perancangan sistem informasi akuntansi penjualan tiket, tahap awal yang akan dilakukan oleh penulis adalah menguraikan proses perancangan tersebut dengan menggunakan Diagram Konteks atau sering disebut Diagram Level 0 dalam merancang aplikasi yang akan dibangun di Wisata Nakny Funland. Diagram Konteks atau Diagram Level 0 tersebut dapat dilihat pada gambar berikut:

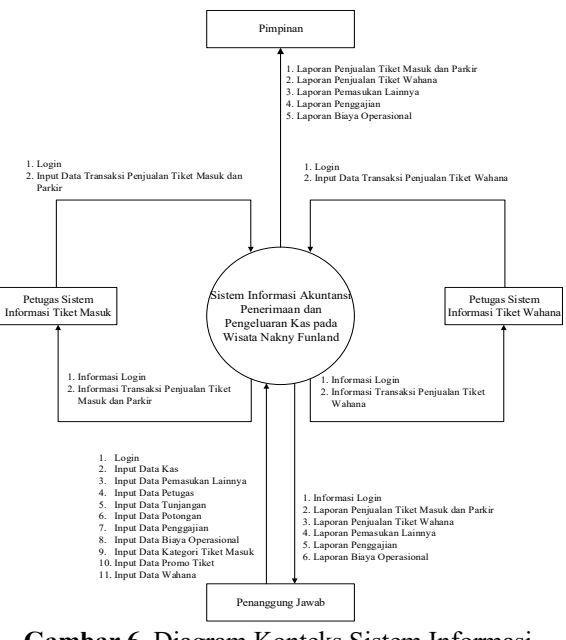

Gambar 6. Diagram Konteks Sistem Informasi Akuntansi Penjualan Tiket pada Wisata Nakny Funland

Setelah menguraikan proses perancangan sistem informasi akuntansi penjualan tiket dengan menggunakan Diagram Konteks atau Diagram Level 0, selanjutnya akan diuraikan lebih detail dengan menggunakan Diagram Level 1 untuk rancangan aplikasi yang akan dibangun di Wisata Nakny Funland.

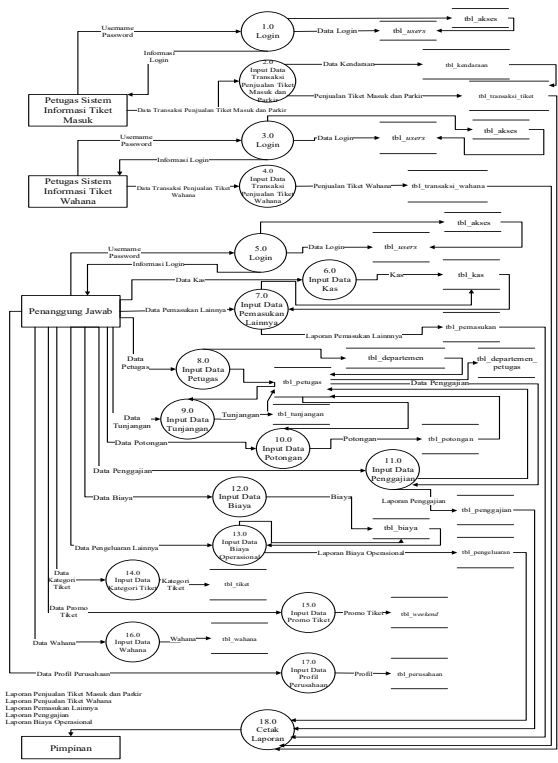

Gambar 7. Diagram Level 1 Informasi Akuntansi Penjualan Tiket pada Wisata Nakny Funland

## HASIL DAN PEMBAHASAN Tampilan *Form Login*

Tampilan pertama yang muncul pertama kali saat program dijalankan sebelum masuk ke tampilan menu utama dan melanjutkan ke halaman berikutnya adalah tampilan *form login*. Tampilan *Form Login* dilengkapi dengan *username* dan *password* yang harus diisi oleh orang yang dapat mengakses aplikasi ini.

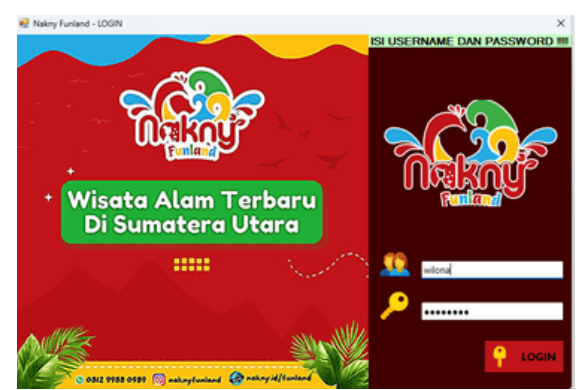

Gambar 8. Tampilan Form Login

#### Tampilan Form Menu Utama

Setelah tampilan *form login* selanjutnya adalah tampilan *form* menu utama. Tampilan menu utama berisikan beberapa menu dan semua *form* yang terdapat di aplikasi.

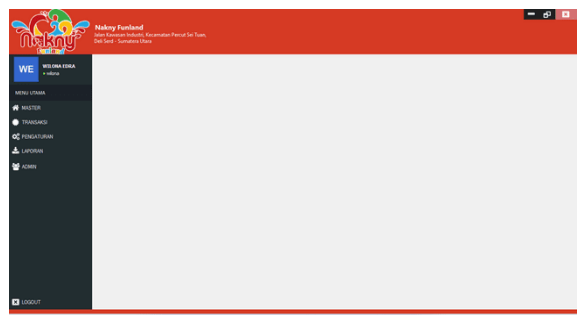

Gambar 9. Tampilan Form Menu Utama

#### Tampilan Form Weekend

Tampilan *form weekend* adalah tampilan yang menampilkan data promo tiket masuk Wisata Nakny Funland yang sudah diinput sebelumnya pada *form add* promo tiket.

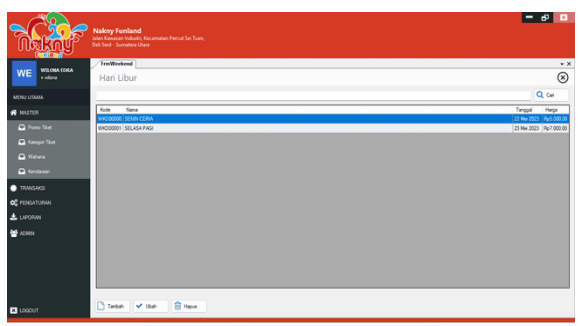

Gambar 10. Tampilan Form Weekend

#### Tampilan Form Tiket

Tampilan *form* tiket adalah tampilan yang menampilkan data kategori tiket masuk Wisata Nakny Funland yang sudah diinput sebelumnya pada *form add* tiket.

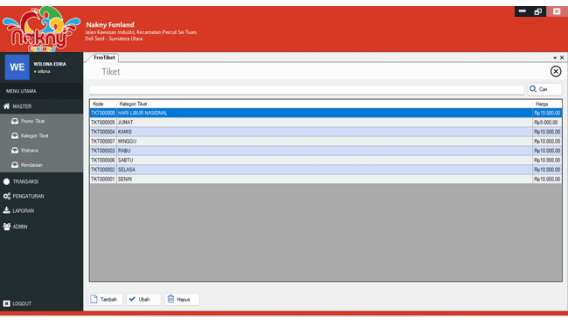

Gambar 11. Tampilan Form Tiket

#### Tampilan *Form* Wahana

Tampilan *form* wahana adalah tampilan yang menampilkan data kategori tiket wahana beserta dengan tarif harga wahana pada Wisata Nakny Funland yang sudah diinput sebelumnya pada *form add* wahana.

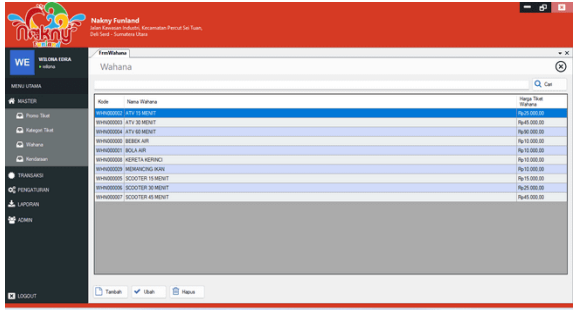

Gambar 12. Tampilan Form Wahana

#### Tampilan Form Kendaraan

Tampilan *form* kendaraan adalah tampilan yang menampilkan data kendaraan milik pengunjung saat mengunjungi Wisata Nakny Funland yang sudah diinput sebelumnya pada *form add* kendaraan.

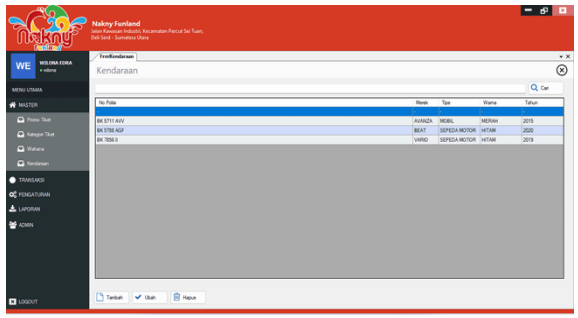

Gambar 13. Tampilan Form Kendaraan

#### Tampilan Form Transaksi Tiket Masuk dan Parkir

Tampilan *form* transaksi tiket masuk dan parkir adalah tampilan yang menampilkan data transaksi tiket masuk dan parkir di Wisata Nakny Funland yang sudah diinput sebelumnya pada *form add* tiket, *form add* kendaraan, dan *form add* transaksi tiket masuk dan parkir.

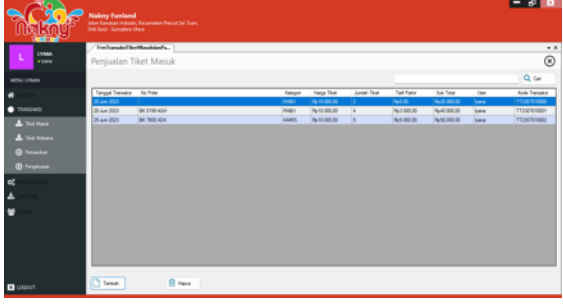

Gambar 14. Tampilan *Form* Transaksi Tiket Masuk dan Parkir

#### Tampilan *Form* Transaksi Tiket Wahana

Tampilan *form* transaksi tiket wahana adalah tampilan yang menampilkan data transaksi tiket wahana di Wisata Nakny Funland yang sudah diinput sebelumnya pada *form add* wahana dan *form add* transaksi tiket wahana.

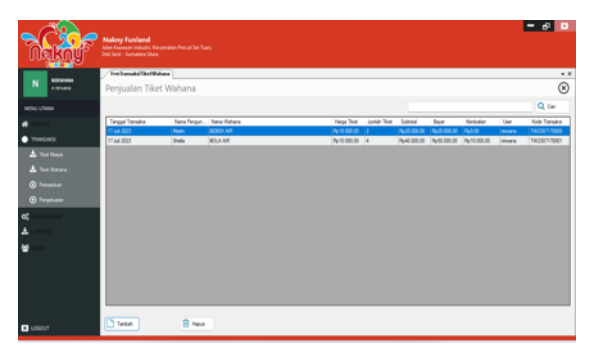

Gambar 15. Tampilan Form Transaksi Tiket Wahana

#### Tampilan *Form* Pemasukan

Tampilan *form* pemasukan adalah tampilan yang menampilkan data pemasukan lainnya yang dimiliki oleh Wisata Nakny Funland yang sudah diinput sebelumnya pada *form add* pemasukan.

| - WEGATORA                                | nasskan                                                      |     |                |        |
|-------------------------------------------|--------------------------------------------------------------|-----|----------------|--------|
| • where Permas                            | sukan Lainnya                                                |     |                |        |
| JEAMA                                     |                                                              |     |                | Q Car  |
| Tangpal                                   | Kode Keteningan                                              | Kas | Juniah         | Operat |
| 23 Mg 20<br>NGAVSI 23 Mg 20               | 21 PM0000 PMETED BOOT SEXOLAT TE SALSA PERCIFICATE AD DIVING | 0   | Be152 000 00   | where  |
| 23 Mei 20                                 | 23 PH00002 PAKET CAMPING SMA N1 PELITA, 60 ORIANG            | 12  | Rp3.000.002.00 | wiona  |
| Description .                             |                                                              |     |                |        |
| Penaskan<br>Pengeluran<br>GATURAN<br>DOAN |                                                              |     |                |        |

Gambar 16. Tampilan Form Pemasukan

#### Tampilan *Form* Pengeluaran

Tampilan *form* pengeluaran adalah tampilan yang menampilkan data biaya operasional yang dikeluarkan oleh pihak Wisata Nakny Funland yang sudah diinput sebelumnya pada *form add* pengeluaran.

|                                | ImPengeluaran                                                                    |                                            |
|--------------------------------|----------------------------------------------------------------------------------|--------------------------------------------|
| NE estra                       | BIAYA OPERASIONAL                                                                |                                            |
| NU UTAMA                       |                                                                                  | Q, Cel                                     |
|                                | Tangpal Kude Janis Keterangan                                                    | Kes Juniah Operato                         |
|                                | 25 Ma 2023 PO2000 ATK RURAD POLO TOLIMON<br>25 Ma 2023 PO2000 ATK PULPEN HITAN 2 | KP Rp1000.00 within<br>KP Rp1000.00 within |
| 📩 Tiket Masuk                  |                                                                                  |                                            |
| That Wahana                    |                                                                                  |                                            |
| Penaskan                       |                                                                                  |                                            |
| <ul> <li>Pengeluann</li> </ul> |                                                                                  |                                            |
| PENGATURAN                     |                                                                                  |                                            |
|                                |                                                                                  |                                            |
| 87484                          |                                                                                  |                                            |
|                                |                                                                                  |                                            |
|                                |                                                                                  |                                            |

Gambar 17. Tampilan Form Pengeluaran

#### Tampilan *Form* Admin

Tampilan *form* admin digunakan untuk menambah, menginput, mengubah, menghapus, mencari, dan menampilkan data admin pada sistem informasi Wisata Nakny Funland.

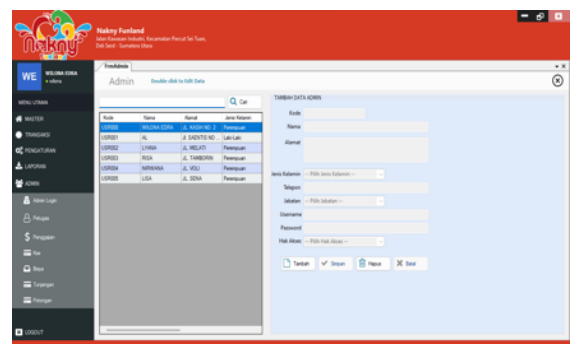

Gambar 18. Tampilan Form Admin

## Tampilan Form Petugas

Tampilan *form* petugas adalah tampilan yang menampilkan data-data petugas yang ada di Wisata Nakny Funland yang sudah diinput sebelumnya pada *form add* petugas.

| WE WEOMATINA | Petugas      |                                              |                     |                   |              | (             |
|--------------|--------------|----------------------------------------------|---------------------|-------------------|--------------|---------------|
| DU VAM       |              |                                              |                     |                   |              | Q Cel         |
| MATCH        | KODE PETUSAS | NARA PET/ISAS                                | JAATA               | RAM?              | KONTAK.      | GAU FOROM     |
|              |              |                                              |                     |                   |              |               |
| 194643       | 2001         | LYANA                                        | RETUGHE THE THREE M | JL MELATI         | 0210701185   | Pp1200000     |
| 0007.040     | 2002         | RISA                                         | NTVGK TAETAGUK      | A, TANKORN        | 001207990011 | Ry1200000     |
|              | 3001         | APRIAM.                                      | PETUGAS TRET WARAA  | IL VOU            | 0015677011   | Pp1 330 500   |
| APOTAN       | 3062         | usa                                          | PETLORI THET WHATA  | JL SENA           | 001077901122 | Ry1.000.000   |
| 000          | 4001         | PUPUT                                        | MUTOR REPORT        | JL TANUNG SELINAT | 007296001132 | Py 500 000.00 |
|              | 4362         | NERY                                         | NTLOG KERROWN       | JL SETIA          | 0217761100   | Pp/502 000 00 |
| Adren Login  | 4303         | UA                                           | MILOG REPORT        | JL REJO           | 05/00114422  | Py 510 200 X  |
|              | 4304         | WI                                           | ALLONG KEEPOWAR     | JL TURSAN         | 00177990011  | Pp-510 200 20 |
| 3 Mager      | 9001         | TUR                                          | HTUDO PERCENTING    | JL CEMPHEN        | 001277990011 | Py 512 200 X  |
| there is a   | 9062         | AND                                          | The second          | AL BRATANDADADA   | UIS/W114425  | 1000          |
|              | 8003         | TANKA NA NA NA NA NA NA NA NA NA NA NA NA NA |                     | A PAUM            | 010000000    |               |
| Kat I        | 5114         | nue.                                         |                     | A. IDRUGAN        | 1006-001-001 | state and A   |
| 3.844        |              |                                              |                     |                   |              |               |
|              |              |                                              |                     |                   |              |               |
| Tagaga       |              |                                              |                     |                   |              |               |
|              |              |                                              |                     |                   |              |               |

Gambar 19. Tampilan Form Petugas

#### Tampilan *Form* Gaji

Tampilan *form* gaji adalah tampilan yang menampilkan data mengenai gaji petugas Wisata Nakny Funland yang sudah diinput sebelumnya pada *form add* gaji.

| Table         Color Color         Color Color         Color Color         Color Color |             | Data Gaji  |             | a para pala sensitar |                 |              |               |           |
|----------------------------------------------------------------------------------------------------|-------------|------------|-------------|----------------------|-----------------|--------------|---------------|-----------|
| Total         Total         Normal         Total         Normal         Normal <th>UDAN .</th> <th></th> <th></th> <th></th> <th></th> <th></th> <th></th> <th></th>                                                                                                    | UDAN .      |            |             |                      |                 |              |               |           |
| Top         Marka         Par         Gal Add         Jappe         Marka         Marka         M                                                                                                    |             |            |             |                      |                 |              |               | Q. (      |
| MARD         MARD         MARD <th< th=""><th>45759</th><th>Tangpé</th><th>Kole Relige</th><th>Nana</th><th>Geg Policik</th><th>Turingen</th><th>Polongen</th><th>10/14</th></th<>                                                                                                    | 45759       | Tangpé     | Kole Relige | Nana                 | Geg Policik     | Turingen     | Polongen      | 10/14     |
| Condition         Condition         Condition <t< td=""><td></td><td></td><td></td><td></td><td></td><td></td><td></td><td></td></t<>                                                                                                    |             |            |             |                      |                 |              |               |           |
| Control         Field         Note         Addition         Addition         Add                                                                                                    | 4643        | (7 AA 2023 | 5000        | 1549KA               | Pp.500.000.00   | Pp 22 000.00 | Pp0.00        | Pp 525 00 |
| Caluer         Control         Control <th< td=""><td>243.645</td><td>17 AA 2020</td><td>5002</td><td>1801</td><td>Pp.500-000.00</td><td>Pp-20.000.00</td><td>Pp0.00</td><td>Pp 525 00</td></th<>                                                                                                    | 243.645     | 17 AA 2020 | 5002        | 1801                 | Pp.500-000.00   | Pp-20.000.00 | Pp0.00        | Pp 525 00 |
| One         Oracles         Oracles         Available         Available         Availabl                                                                                                    |             | 17 24 2020 | 5001        | TUR                  | Ptr 500 000,00  | Pp-20.000.00 | Pp-0.00       | Py 525 0  |
| Tar J20         CM         DA         DA <t< td=""><td>ORAN</td><td>17 AA 2020</td><td>404</td><td>what .</td><td>Pp.500.000.00</td><td>9,20,000,00</td><td>Pp0.00</td><td>Py/525.00</td></t<>                                                                                                    | ORAN        | 17 AA 2020 | 404         | what .               | Pp.500.000.00   | 9,20,000,00  | Pp0.00        | Py/525.00 |
| Participa         Participa         Participa <t< td=""><td></td><td>(7 AA 2023</td><td>4000</td><td>LR</td><td>Pp.500.000.00</td><td>9420.000.00</td><td>Pp0.00</td><td>Pp/5211</td></t<>                                                                                                    |             | (7 AA 2023 | 4000        | LR                   | Pp.500.000.00   | 9420.000.00  | Pp0.00        | Pp/5211   |
| Caludo         Control         Noticity         Noticity <t< td=""><td>**</td><td>17 AA 2023</td><td>402</td><td>MERY</td><td>Pe-500-000.00</td><td>Pp-20-000.00</td><td>Pp0.00</td><td>Pp1525.0</td></t<>                                                                                                    | **          | 17 AA 2023 | 402         | MERY                 | Pe-500-000.00   | Pp-20-000.00 | Pp0.00        | Pp1525.0  |
| Value         Value         Addition         Addition         A                                                                                                    | Adren Login | 17.34.2023 | 4001        | PUPIT                | Pp.500-002.00   | Pp-20.000.00 | Pp-0.00       | Pp122.0   |
| Topul         Charles         United         Annual March         Annual March         A                                                                                                    |             | 17 34 2020 | 3002        | LGA                  | Pp.1.000.000.00 | 9620.000.00  | Pp.100.000.00 | Py 525 0  |
| Taba 2020         2010         REA         Pay 20000000         Pay 200000000         Pay 200000000         Pay 200000000         Pay 200000000         Pay 200000000         Pay 200000000         Pay 2000000000         Pay 2000000000         Pay 2000000000         Pay 2000000000         Pay 2000000000         Pay 2000000000         Pay 2000000000000000000000000000000000000                                                                                                    | Pelge       | 17 AA 2023 | 3001        | NPALADA              | Pp-1.000.000,00 | 9420 000.00  | Pp0.00        | Pp1.525   |
| CT AM 2023         ZER         UNION         Mp1/202         Mp2/202         Mp2/202         M                                                                                                    |             | (7 AA 2023 | 2982        | RSA                  | Pp1.200.001.00  | 9620.00.00   | Pp 50 000.00  | 841.170   |
| 17.3.4 ZE3 XE4 ROH Petroscia Petroscia Petroscia Petroscia Petroscia                                                                                                    | heroppier.  | 17.34.2023 | 2501        | LYNNA                | Pp1 200 000.00  | Pp-20-000.00 | Pp0.00        | Pp1225    |
|                                                                                                    | Car.        | 17 24 2023 | 5004        | INDIH .              | Pe-500-002.00   | Pp-20-000.00 | Pg-0.00       | Py 525 0  |
|                                                                                                    |             |            |             |                      |                 |              |               |           |
| lee                                                                                                    | leşe i      |            |             |                      |                 |              |               |           |

Gambar 20. Tampilan Form Gaji

#### Tampilan *Form* Kas

Tampilan *form* kas adalah tampilan yang menampilkan data kas Wisata Nakny Funland yang sudah diinput sebelumnya pada *form add* kas.

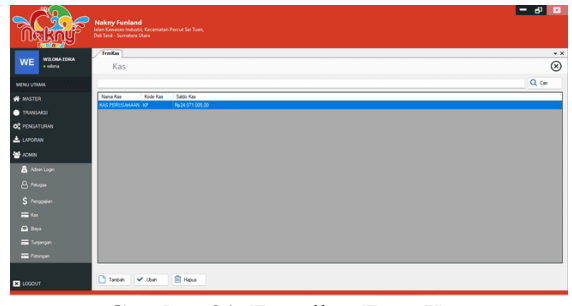

Gambar 21. Tampilan Form Kas

## Tampilan *Form* Biaya

Tampilan *form* biaya adalah tampilan yang menampilkan data biaya yang dikeluarkan oleh pihak Wisata Nakny Funland yang sudah diinput sebelumnya pada *form add* biaya.

|                               | Nakrry Funla<br>Jalan Kowstan Ind<br>Deli Serd - Surrati | end for an format for the time, to the time of the time of the time of the time of the time, the time of the time, the time of the time of time of time of tim |
|-------------------------------|----------------------------------------------------------|----------------------------------------------------------------------------------------------------|
| WE WILDBARDRA                 | frmBieys                                                 | **                                                                                                    |
| • size                        | Biaya                                                    | ×                                                                                                    |
| MENU UTAMA                    |                                                          | Q, car                                                                                                    |
| # MASTER                      | Xode Bays                                                | Nana Baya                                                                                                    |
| -                             | ADM .                                                    | BAYA ADMINISTRASI                                                                                                    |
| <ul> <li>TRANSAKSI</li> </ul> | ATK                                                      | ALATTIUS                                                                                                    |
| OC FENGATURAN                 | R. C. State and                                          | BREALSTRE                                                                                                    |
| A LIPCON                      | 191                                                      | TURANAN JAKAN                                                                                                    |
| Ne ACMIN                      | 5901                                                     | TAUNGIN MAAN                                                                                                    |
| Administration                |                                                          |                                                                                                    |
| 🔒 Petrope                     |                                                          |                                                                                                    |
| \$ Peropeien                  |                                                          |                                                                                                    |
| <b>=</b> 100                  |                                                          |                                                                                                    |
| 🕰 Beye                        |                                                          |                                                                                                    |
| 🚍 Turjangan                   |                                                          |                                                                                                    |
| = Petropen                    |                                                          |                                                                                                    |
| X 1000UT                      | Teren                                                    | ¥ the B Hee                                                                                                    |

Gambar 22. Tampilan Form Biaya

## Tampilan *Form* Tunjangan

Tampilan *form* tunjangan adalah tampilan yang menampilkan data tunjangan petugas Wisata Nakny Funland yang sudah diinput sebelumnya pada *form add* tunjangan.

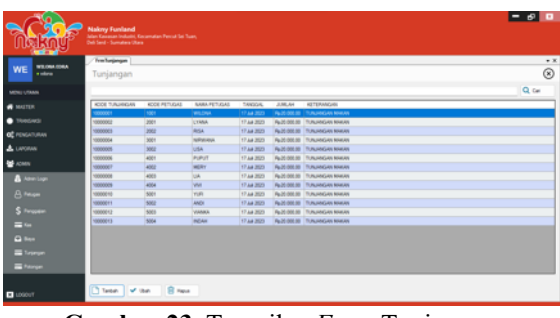

Gambar 23. Tampilan Form Tunjangan

#### Tampilan Form Potongan

Tampilan *form* potongan adalah tampilan yang menampilkan data potongan dari gaji petugas Wisata

Nakny Funland yang sudah diinput sebelumnya pada *form add* potongan.

| <b>~~~??~~</b> ~~ | my Funland   |               |              |            |                |                                                                                                    | - 6    |
|-------------------|--------------|---------------|--------------|------------|----------------|----------------------------------------------------------------------------------------------------|--------|
| Nakny" 🏯          |              |               |              |            |                |                                                                                                    |        |
| THE WEIGHT OF     | al'storge    |               |              |            |                |                                                                                                    |        |
| With a state of P | otongan      |               |              |            |                |                                                                                                    | 0      |
| MONU UTAMA        |              |               |              |            |                |                                                                                                    | Q, Car |
| MATER S           | IOE PO?DASAN | HODE PETIKLAS | NAME PETUKAS | TANDOAL    | JUMLAH         | KETERANGAN                                                                                                    |        |
| Theorem 1         | 00007        | 2002          | 154          | 17 AA 2023 | Aur 100 200 00 | NUMBER OF THE OWNER OF THE OWNER OF THE OWNER OF THE OWNER OF THE OWNER OF THE OWNER OF THE OWNER OF THE OWNER OWNER |        |
| C PENGATURAN      |              |               |              |            |                |                                                                                                    |        |
| LAPORAN           |              |               |              |            |                |                                                                                                    |        |
| ACMEN .           |              |               |              |            |                |                                                                                                    |        |
| A Administration  |              |               |              |            |                |                                                                                                    |        |
| A team            |              |               |              |            |                |                                                                                                    |        |
| S traver          |              |               |              |            |                |                                                                                                    |        |
| - 1a              |              |               |              |            |                |                                                                                                    |        |
| in her            |              |               |              |            |                |                                                                                                    |        |
| Transe            |              |               |              |            |                |                                                                                                    |        |
| They a            |              |               |              |            |                |                                                                                                    |        |
|                   |              |               |              |            |                |                                                                                                    |        |
| LOSOUT            | Tanbah 🖤 (   | ten 🔒 me      |              |            |                |                                                                                                    |        |

Gambar 24. Tampilan Form Potongan

## Tampilan Form Add Promo Tiket

Tampilan *form add* promo tiket digunakan untuk menambah atau mengubah data mengenai promo tiket masuk Wisata Nakny Funland.

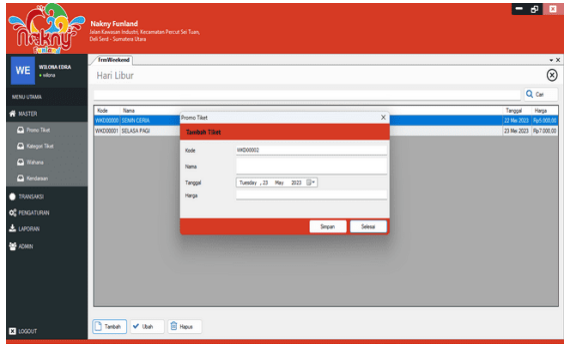

Gambar 25. Tampilan Form Add Promo Tiket

#### Tampilan Form Add Tiket

Tampilan *form add* tiket digunakan untuk menambah atau mengubah data mengenai tiket masuk Wisata Nakny Funland.

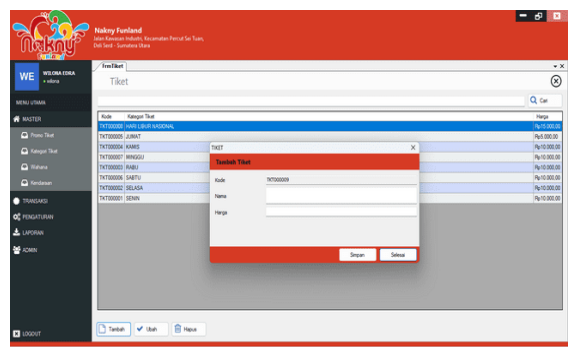

Gambar 26. Tampilan Form Add Tiket

#### Tampilan *Form Add* Wahana

Tampilan *form add* wahana digunakan untuk digunakan untuk menambah atau mengubah data wahana beserta dengan tarif harga wahana pada Wisata Nakny Funland.

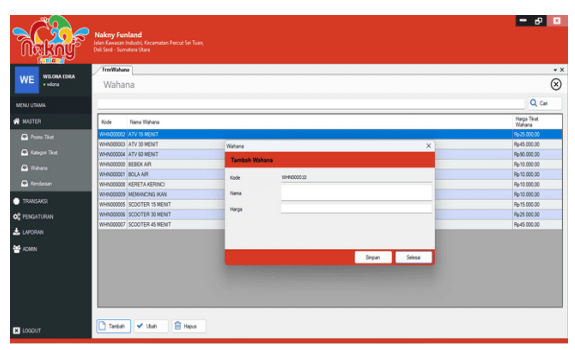

Gambar 27. Tampilan Form Add Wahana

#### Tampilan Form Add Kendaraan

Tampilan *form add* kendaraan digunakan untuk digunakan untuk menambah atau mengubah data kendaraan milik pengunjung saat mengunjungi Wisata Nakny Funland.

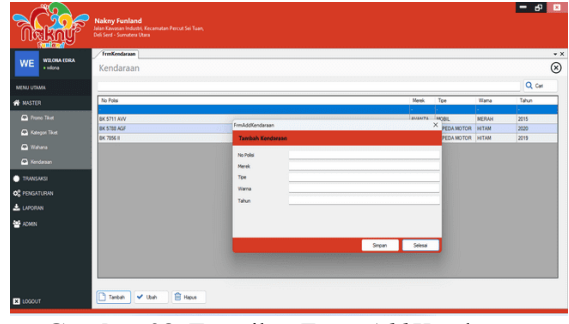

Gambar 28. Tampilan Form Add Kendaraan

# Tampilan *Form Add* Transaksi Tiket Masuk dan Parkir

Tampilan *form add* transaksi tiket masuk dan parkir digunakan untuk menambah atau mengubah data transaksi tiket masuk dan parkir di Wisata Nakny Funland.

|                                                                                                    | Nakey Funland<br>Jalan Generati Indukt<br>Del Serd - Sumatere I                                                                                                    | <br>, Kecamatan Percut Sei Tua<br>Rasa                                       | <b>n</b>                                       |                                                                                                    | - 0 0 |
|----------------------------------------------------------------------------------------------------|----------------------------------------------------------------------------------------------------|------------------------------------------------------------------------------|------------------------------------------------|----------------------------------------------------------------------------------------------------|-------|
| Construction     Construction     Construction | Tenformality<br>Penjualan T<br>Tenga tende<br>Ramina<br>Ramina | Annahaffurfunt<br>Tannahaffurfunt<br>Tikat<br>Tenggal<br>Jonal<br>Orty Tiket | 228900001<br>50arder <u>\$ My 200 0</u> -<br>x | Pedar<br>John Bandhanan<br>Varif Anster<br>Pick Bandhanan<br>Manek<br>Johnson Bandh<br>Johnson Bandh<br>Johnson Bandh |       |
| × LOGOUT                                                                                                    | Tantan                                                                                                    | E rest                                                                       |                                                | . pagana                                                                                                    |       |

Gambar 29. Tampilan *Form Add* Transaksi Tiket Masuk dan Parkir

## Tampilan Form Add Transaksi Tiket Wahana

Tampilan *form add* transaksi tiket wahana digunakan untuk menambah atau mengubah data transaksi tiket wahana di Wisata Nakny Funland.

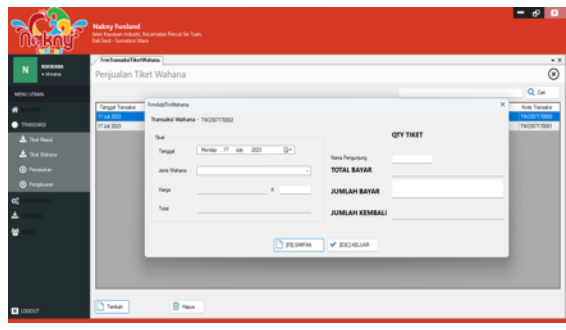

Gambar 30. Tampilan *Form Add* Transaksi Tiket Wahana

#### Tampilan Form Add Pemasukan

Tampilan *form add* pemasukan pada Wisata Nakny Funland digunakan untuk menambah atau mengubah data pemasukan lainnya.

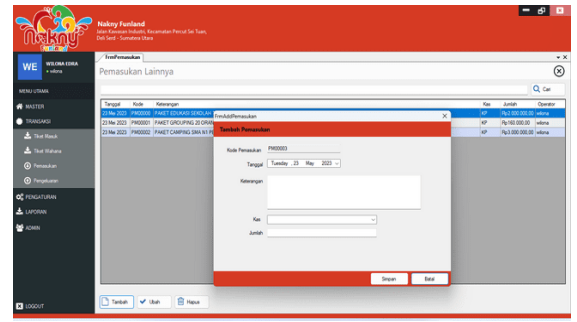

Gambar 31. Tampilan Form Add Pemasukan

#### Tampilan Form Add Pengeluaran

Tampilan *form add* pengeluaran pada Wisata Nakny Funland digunakan untuk menambah atau mengubah data pengeluaran lainnya yang dikeluarkan oleh pihak Wisata Nakny Funland.

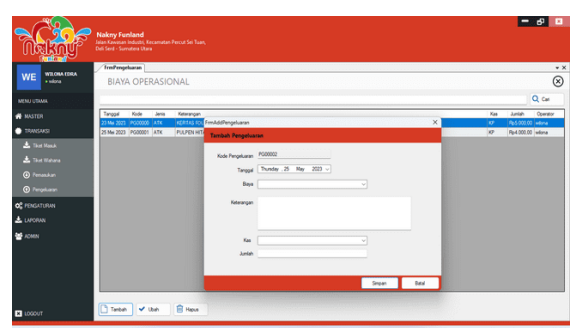

Gambar 32. Tampilan Form Add Pengeluaran

#### Tampilan Form Add Petugas

Tampilan *form add* petugas digunakan untuk menambah atau mengubah data petugas di Wisata Nakny Funland.

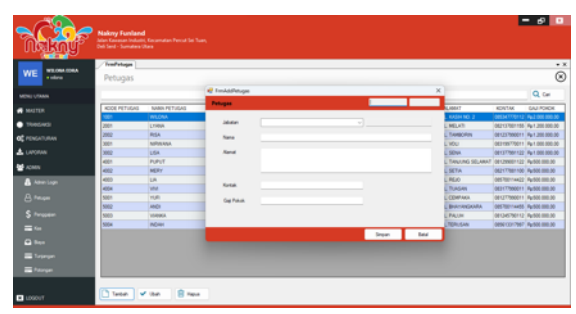

Gambar 33. Tampilan Form Add Petugas

#### Tampilan Form Add Gaji

Tampilan *form add* gaji digunakan untuk menambah atau mengubah data gaji petugas di Wisata Nakny Funland.

| - Ch-        | Nakny Funla      |                    |                    |             |                                |                |          |      |     | - 0 0  |
|--------------|------------------|--------------------|--------------------|-------------|--------------------------------|----------------|----------|------|-----|--------|
| Nakny        | Self Send - Sume | mAddūsį            |                    |             |                                |                |          |      | ×   |        |
|              | /herial          | INFORMUS PENGSALIA |                    |             |                                |                |          |      |     | • • •  |
| WE witch out | Data Ga          | Kode Pengpejan     | G×000008           | Pergapter B | in                             |                |          |      |     | 0      |
|              |                  | Tangpal Pengpajian | Menley 17 Adv 2523 | D* People 1 | NA                             |                |          |      |     | 0.00   |
| MONU UTAMA   | -                | ADDE PETUGAS       | 14004              |             | GAPOK                          | TUNIANIAN      | POTONGAN | 1074 |     | et ca  |
| MALTER       | Tanggal          |                    |                    |             |                                |                |          |      |     | 144.54 |
| 104545       |                  |                    |                    |             |                                |                |          |      |     |        |
| R PENGATURAN |                  |                    |                    |             |                                |                |          |      |     |        |
| LAPORAN      |                  |                    |                    |             |                                |                |          |      |     |        |
| e vonn       |                  |                    |                    |             |                                |                |          |      |     |        |
| Atteniope    |                  |                    |                    |             |                                |                |          |      |     |        |
| 8 Tenger     |                  |                    |                    |             |                                |                |          |      |     |        |
| S Proper     |                  |                    |                    |             |                                |                |          |      | - 1 |        |
| =            |                  |                    | Total Turgergen    |             |                                | Total Petergan |          |      |     |        |
| 🖨 theo       |                  |                    |                    |             |                                | Teachap        |          |      |     |        |
| Transe       |                  |                    |                    |             |                                |                |          |      |     |        |
| E Parge      |                  |                    |                    | (7)         |                                |                |          |      |     |        |
|              |                  |                    |                    | C belower   | <ul> <li>Bartwortes</li> </ul> |                |          |      |     |        |
| LOGOVT       | Tankah           | E News             |                    |             |                                |                |          |      |     |        |

Gambar 34. Tampilan Form Add Gaji

#### Tampilan *Form Add* Kas

Tampilan *form add* kas digunakan untuk menambah atau mengubah data kas Wisata Nakny Funland.

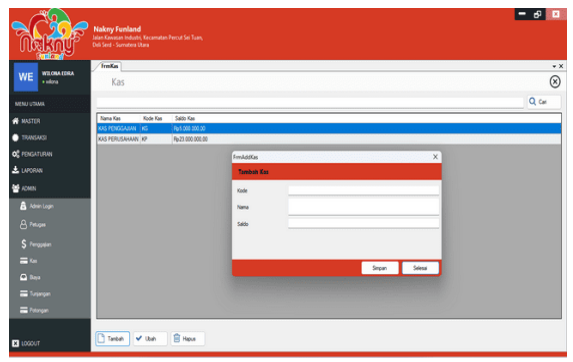

Gambar 35. Tampilan Form Add Kas

#### Tampilan Form Add Biaya

Tampilan *form add* biaya digunakan untuk menambah atau mengubah data biaya yang ada di Wisata Nakny Funland.

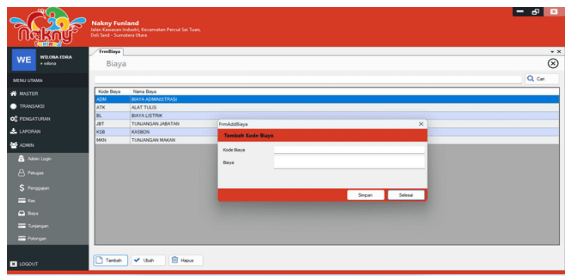

Gambar 36. Tampilan Form Add Biaya

## Tampilan *Form Add* Tunjangan

Tampilan *form add* tunjangan digunakan untuk menambah atau mengubah data tunjangan petugas Nakny Funland.

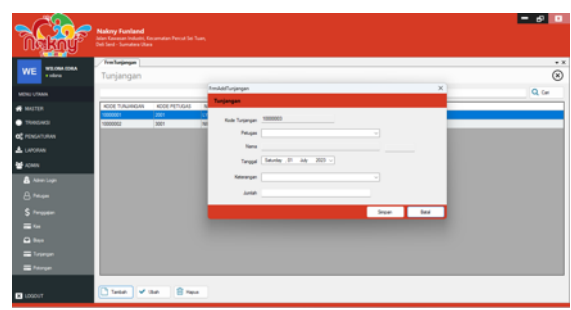

Gambar 37. Tampilan Form Add Tunjangan

## Tampilan Form Add Potongan

Tampilan *form add* potongan digunakan untuk menambah atau mengubah data potongan dari gaji petugas Nakny Funland.

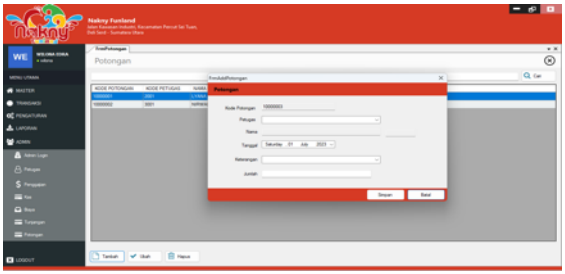

Gambar 38. Tampilan Form Add Potongan

## Tampilan *Form* Profil

Tampilan *form* profil dapat menampilkan data profil Wisata Nakny Funland.

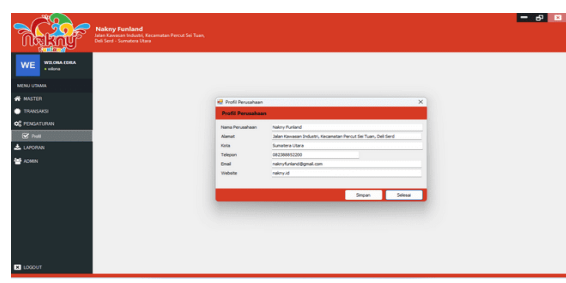

Gambar 39. Tampilan Form Profil

#### Tampilan *Form* Laporan

Tampilan *form* laporan merupakan tampilan yang menampilkan pilihan untuk mencetak laporan penjualan tiket masuk dan parkir, laporan penjualan tiket wahana, dan laporan biaya operasional.

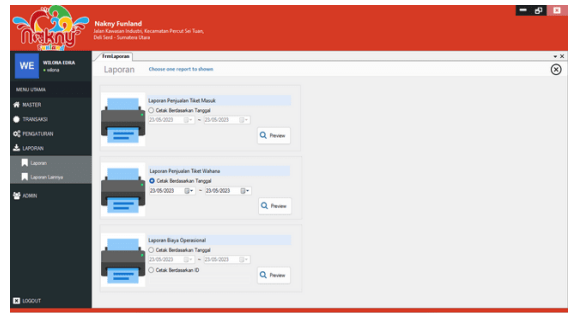

Gambar 40. Tampilan Form Laporan

## Tampilan *Form* Laporan Lainnya

Tampilan *form* laporan lainnya merupakan tampilan yang menampilkan pilihan untuk mencetak laporan penggajian dan laporan pemasukan lainnya.

| Station (       | feetman                                                                                                    |  |
|-----------------|----------------------------------------------------------------------------------------------------|--|
| WE WEOMATORA    | aporan Lain Choose one report to shown                                                                                                    |  |
| NJ UTAMA        |                                                                                                    |  |
|                 | Laporan Penggajian                                                                                                    |  |
| NOTEN           | Cital Bedasahan Tanggal                                                                                                    |  |
| TRAISAKSI       | 200/20 U+ - 200/00 U+                                                                                                    |  |
| PENGATURAN      | Cital Brossevan d Petiges                                                                                                    |  |
| APORAN          |                                                                                                    |  |
| Lange           | Q, Pavley                                                                                                    |  |
| Laporen Larreya |                                                                                                    |  |
| OWN             | Laporan Pernasukan Lainnya                                                                                                    |  |
|                 | Catak Bertasahan Tanggal                                                                                                    |  |
|                 | 23.05.0023 [] + 23.05.0023 [] +                                                                                                    |  |
|                 | Citak Berdasakan Kode                                                                                                    |  |
|                 | Terrary Control of Control of Con |  |
|                 | 0.0                                                                                                    |  |
|                 | CC FRAME                                                                                                    |  |

Gambar 41. Tampilan Form Laporan Lainnya

# Tampilan *Form* Laporan Penjualan Tiket Masuk dan Parkir

Tampilan *form* laporan penjualan tiket masuk dan parkir merupakan tampilan yang menampilkan data penjualan tiket masuk dan parkir di Wisata Nakny Funland.

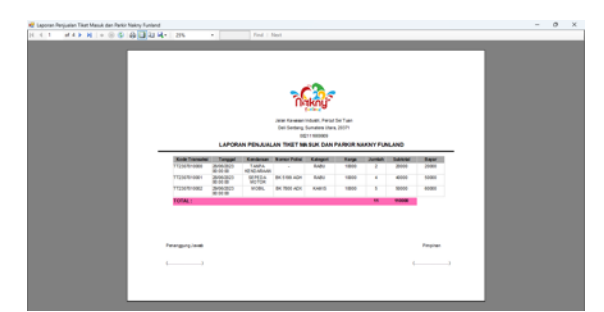

Gambar 42. Tampilan *Form* Laporan Penjualan Tiket Masuk dan Parkir

#### Tampilan Form Laporan Penjualan Tiket Wahana

Tampilan *form* laporan penjualan tiket wahana merupakan tampilan yang menampilkan data penjualan tiket wahana di Wisata Nakny Funland.

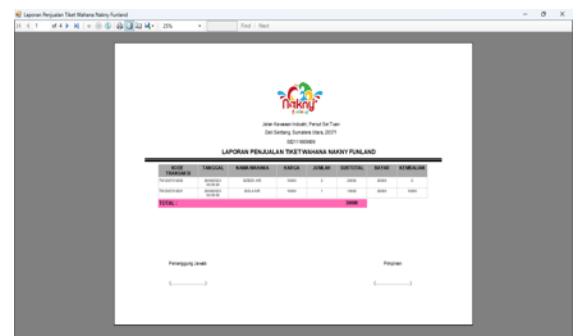

Gambar 43. Tampilan *Form* Laporan Penjualan Tiket Wahana

## Tampilan *Form* Laporan Pemasukan Lainnya

Tampilan *form* laporan pemasukan lainnya merupakan tampilan yang menampilkan data pemasukan lainnya di Wisata Nakny Funland.

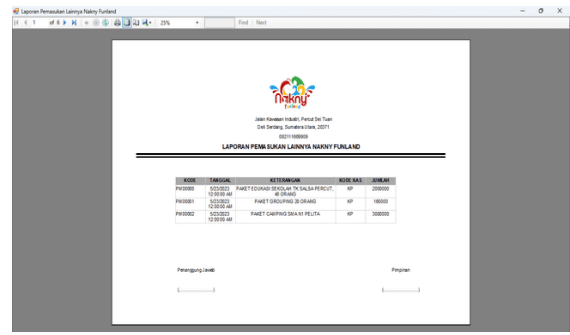

Gambar 44. Tampilan *Form* Laporan Pemasukan Lainnya

## Tampilan Form Laporan Penggajian Petugas

Tampilan *form* laporan penggajian petugas merupakan tampilan yang menampilkan data penggajian petugas Wisata Nakny Funland.

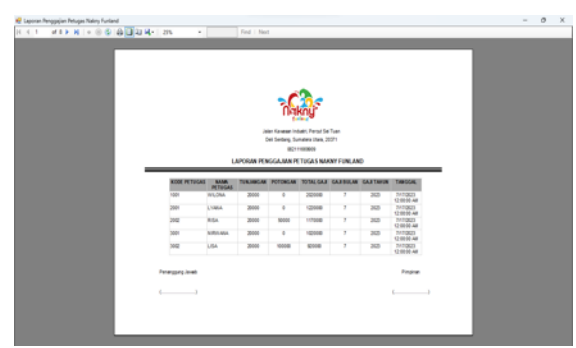

Gambar 45. Tampilan Form Laporan Penggajian Petugas

## Tampilan Form Laporan Biaya Operasional

Tampilan *form* laporan biaya operasional merupakan tampilan yang menampilkan data biaya operasional di Wisata Nakny Funland.

| <b>1</b> 1 4. 2% |         | Find Ne                     | 1                                                                     |       |          | - |  |
|------------------|---------|-----------------------------|-----------------------------------------------------------------------|-------|----------|---|--|
|                  |         | Jaine<br>Deli<br>LAPORAN BW | Kensen Indelf, Peruf Sei Tan<br>Sedang Sumates Uana 2037<br>Optimised | ND    |          |   |  |
|                  | 0       | TANGGAL                     | BAMR BLATA                                                            | JUMAN |          |   |  |
|                  | 10000   | 1214-200                    | KERFAE FELIO NULEMBAR                                                 | 6.00  |          |   |  |
|                  | POINT I | 1908-200<br>90-80-00        | PuPol Interact                                                        | 4.00  |          |   |  |
|                  |         |                             |                                                                       |       |          |   |  |
| Penanggun        | Javab   |                             |                                                                       |       | Pimpinen |   |  |
| 6                | )       |                             |                                                                       |       |          |   |  |
|                  |         |                             |                                                                       |       |          |   |  |

Gambar 46. Tampilan *Form* Laporan Biaya Operasional

## KESIMPULAN

Berdasarkan hasil dan pembahasan mengenai Sistem Informasi Akuntansi Penjualan Tiket pada Wisata Nakny Funland pada Tugas Akhir ini, maka penulis memperoleh kesimpulan yaitu:

- 1. Dengan menggunakan program aplikasi sistem informasi akuntansi berbasis visual basic, proses pendataan penjualan tiket masuk dan parkir serta proses pendataan penjualan tiket wahana dapat dilakukan dengan cepat.
- 2. Pihak penanggung jawab Nakny Funland dapat dengan mudah mengelola data pemasukan lainnya, data penggajian, dan data biaya operasional secara akurat.
- 3. Dengan menggunakan program aplikasi sistem informasi akuntansi berbasis visual basic, laporan penjualan tiket masuk dan parkir, laporan penjualan tiket wahana, laporan pemasukan lainnya, laporan penggajian, dan laporan biaya operasional juga dapat diperoleh dengan cepat dan akurat serta dapat dengan mudah mencetaknya.

## DAFTAR PUSTAKA

- Arum, A. P., & Nugroho, M. A. (2017). Kas Berbasis Web Pada Batik Pramanca. *Jurnal Nominal, Vol* 6(1), hal 27-49.
- Casmadi, Y., & Aziz, I. (2019). Pengaruh Biaya Produksi & Biaya Operasional terhadap Laba Bersih pada PT. Ultrajaya Milk Industry & Trading Company, Tbk. *Jurnal Akuntansi, Vol 11*(1), hal 1-12.
- Eryosanda, S., Ariyani, L., & Saputra, A. (2022). Rancang Bangun Aplikasi Biaya Operasional Harian Driver pada PT Indonesia Comnets Plus. Jurnal Riset Dan Aplikasi Mahasiswa Informatika (JRAMI), Vol 3(02), hal 291-298.

https://doi.org/10.30998/jrami.v3i02.3114

- Gunardi, Ikhsan, S., & Sehaq, S. (2019). Pengaruh Biaya Operasional Terhadap Laba Bersih PT. Sari Indah Teguh Purwakarta Periode 2013 – 2017. Accounthink : Journal of Accounting and Finance, Vol 4(1), 710–721. https://doi.org/10.35706/acc.v4i1.1823
- Krismiaji. (2017). Sistem Informasi Akuntansi. (4.). Yogyakarta.: Unit Penerbit dan Percetakan.
- O'Brein, J. A., & Marakas, G. M. (2018). *Sistem Informasi Manajemen* (9th ed.). Jakarta: Salemba Empat.
- Rochaety, E. (2017). Sistem Informasi Manajemen. Penerbit Mitra Wacana Media (Edisi 3). Jakarta: Mitra Wacana Media.

Sinaga, A., Jamaluddin, J., & Siringoringo, R. (2022). Sistem Informasi Persediaan dan Penjualan pada Toko Kripik Rumah Minang Berbasis Web. *TAMIKA: Jurnal Tugas Akhir Manajemen Informatika & Komputerisasi Akuntansi*, 2(1), 21–26. https://doi.org/10.46880/tamika.Vol2No1.pp21-

<sup>26</sup>